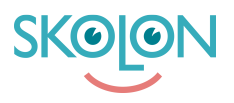

Knowledgebase > Inköp i Skolon > Guider för inköp i Skolon > Skapa offertförfrågan och genomför köp

## Skapa offertförfrågan och genomför köp

Ulf Kronsell - 2025-06-23 - Guider för inköp i Skolon

Processen att begära offert och genomföra köp genom Skolons bibliotek har ett antal steg enligt följande:

1. Behörig beställare (organisations- eller skoladmin med inköpsrättighet eller beställarkonto) loggar in till Skolon.

2. Behörig beställare begär pris på licenser för önskad produkt. Ni anger antal licenser, alternativt användarantalet ( ex2500 st) i Skolon beroende på produkt.

3. Leverantören svarar med ett pris på er offertförfrågan i Skolon.

4. Behörig beställare mottar offerten i Skolon som sedan vid accept checkas ut som vid ett vanligt köp.

5. Skolon mottar order och fakturerar.

Steg 2-4 beskrivs mer detaljerat nedan.

## 2. Begära offert

För vissa läromedel i Skolons bibliotek fås pris på förfrågan. För att skapa en offertförfrågan på något av dessa läromedel gör du på följande sätt.

## 3-4. Granska och godkänna offert

Om du har administratörsrättigheter kan du gå in i Skoladmin-verktyget och under **Inköp** klicka på **Offertförfrågan**. Du ser då en lista på de offertförfrågningar som ligger ute. I kolumnen **Status** ser du om en förfrågan är obesvarad eller om det kommit in en offert. När offert kommit in, klicka på raden för att granska offerten.

## Avvisa offert

För att avvisa offerten klickar du på Neka offert.

| 🏛 Skoladmin      | c   | <b>Q</b> Demoskolan         | •                    |                 |                |                            | <del></del>               | ୍ |
|------------------|-----|-----------------------------|----------------------|-----------------|----------------|----------------------------|---------------------------|---|
| 🔅 Inställningar  |     |                             |                      |                 |                |                            |                           |   |
| Användare        |     | Verktyg                     | Licenser             | Antal användare | Kostnadsställe | Licenspris (exkl.<br>moms) | Totalpris (inkl.<br>moms) |   |
| Verktyg          |     | ClaroRead<br>Chrome Premium | 1 st Skollicens 1 år | 1000 st         | Kostnad 🔻      | 80,00 kr                   | 100,00 kr                 |   |
| 🗐 Inköp          | 0   |                             |                      |                 |                |                            |                           |   |
| Orderhistorik    |     |                             |                      |                 |                |                            |                           |   |
| Abonnemang       |     |                             |                      |                 | Summa (eykl.)  | moms).                     | 80.00 kr                  |   |
| Offertförfråga   | n 🔞 |                             |                      |                 | Summa (extr.)  | inoms).                    | 00,00 Ki                  |   |
| Inköpsrättighet  | er  |                             |                      |                 |                |                            |                           |   |
| Varukorg         |     |                             |                      |                 | Moms (25 %):   |                            | 20,00 kr                  |   |
| Z Lokala verktyg |     |                             |                      |                 |                |                            |                           |   |
| Skolon Pass      |     |                             |                      |                 | Summa (inkl. r | noms):                     | 100,00 kr                 |   |
|                  |     |                             |                      |                 |                | Neka offert                |                           |   |
| <                |     | Användarvillkor             |                      | SK              | DION           | Avtal Ski                  | cka feedback Suppor       | t |

Klicka på **Neka offert** igen för att bekräfta eller klicka på **Avbryt**.

| 1 | Skoladmin         | ٩ | Demoskolan                  | •                    |                        |                                        |                            | <b>.</b>                  | 00               |
|---|-------------------|---|-----------------------------|----------------------|------------------------|----------------------------------------|----------------------------|---------------------------|------------------|
| 0 | Inställningar     |   |                             |                      |                        |                                        |                            |                           |                  |
| 8 | Användare         |   | Verktyg                     | Licenser             | Antal användare        | Kostnadsställe                         | Licenspris (exkl.<br>moms) | Totalpris (inkl.<br>moms) |                  |
| • | Verktyg           |   | ClaroRead Chrome<br>Premium | 1 st Skollicens 1 år | 1000 st                | Kostnads▼                              | 80,00 kr                   | 100,00 kr                 |                  |
|   | Inköp 🛛 🔞         |   |                             | _                    |                        |                                        |                            |                           |                  |
|   | Orderhistorik     |   |                             |                      | Neka offert            |                                        |                            |                           |                  |
|   | Abonnemang        |   |                             |                      |                        | •xkl i                                 | moms).                     | 80.00 kr                  |                  |
|   | Offertförfrågan 📀 |   |                             | Är du säker på att   | du villa neka offerter | יייייייייייייייייייייייייייייייייייייי |                            | 00,00 %                   |                  |
|   | Inköpsrättigheter |   |                             |                      |                        |                                        |                            |                           |                  |
|   | Varukorg          |   |                             |                      |                        | 5 %):                                  |                            | 20,00 kr                  |                  |
| Ø | Lokala verktyg    |   |                             |                      | Avbryt                 | Neka                                   |                            |                           |                  |
|   | Skolon Pass       |   |                             |                      |                        | Summa (inkl. r                         | noms):                     | 100,00 kr                 |                  |
|   |                   |   |                             |                      |                        |                                        | Neka offert                |                           | ehöver du hjälp? |
|   | <                 | A | nvändarvillkor              |                      | SKO                    | NOJON                                  | Avtal Sk                   | icka feedback Suppor      | t                |